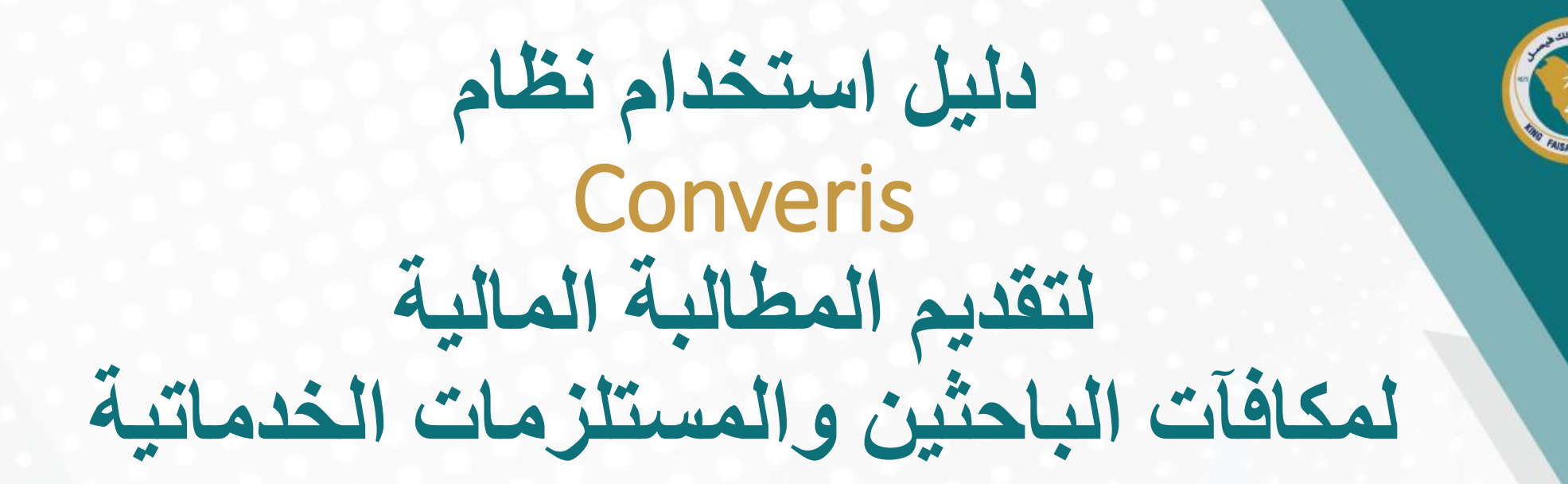

Researcher's Manual for Expenditure Claim for Researcher(s) Rewards and Research Supplies on Converis

## **Login Page**

# شاشة تسجيل الدخول

Click the link bellow https://converis.kfu.edu.sa/converis/secure/client/login using your KFU ID and password (ex. mnmohammed) الدخول على الرابط https://converis.kfu.edu.sa/converis/secure/client/login واستخدام اسم المستخدم الجامعي ( مثّال mnmohammed ) وكلمة السر

#### University Account Login

Login using your KFU login details that you use for your desktop on a daily basis

| a artfib               |  |
|------------------------|--|
| 6 II 1.31              |  |
| Password:              |  |
| •••••                  |  |
| Login                  |  |
|                        |  |
| More:                  |  |
| Converis Account Login |  |
|                        |  |
|                        |  |

## Main Page

From Upper-right corner Click on "Add New Content" في أعلى يمين الشاشة اضغط على "Add New Content"

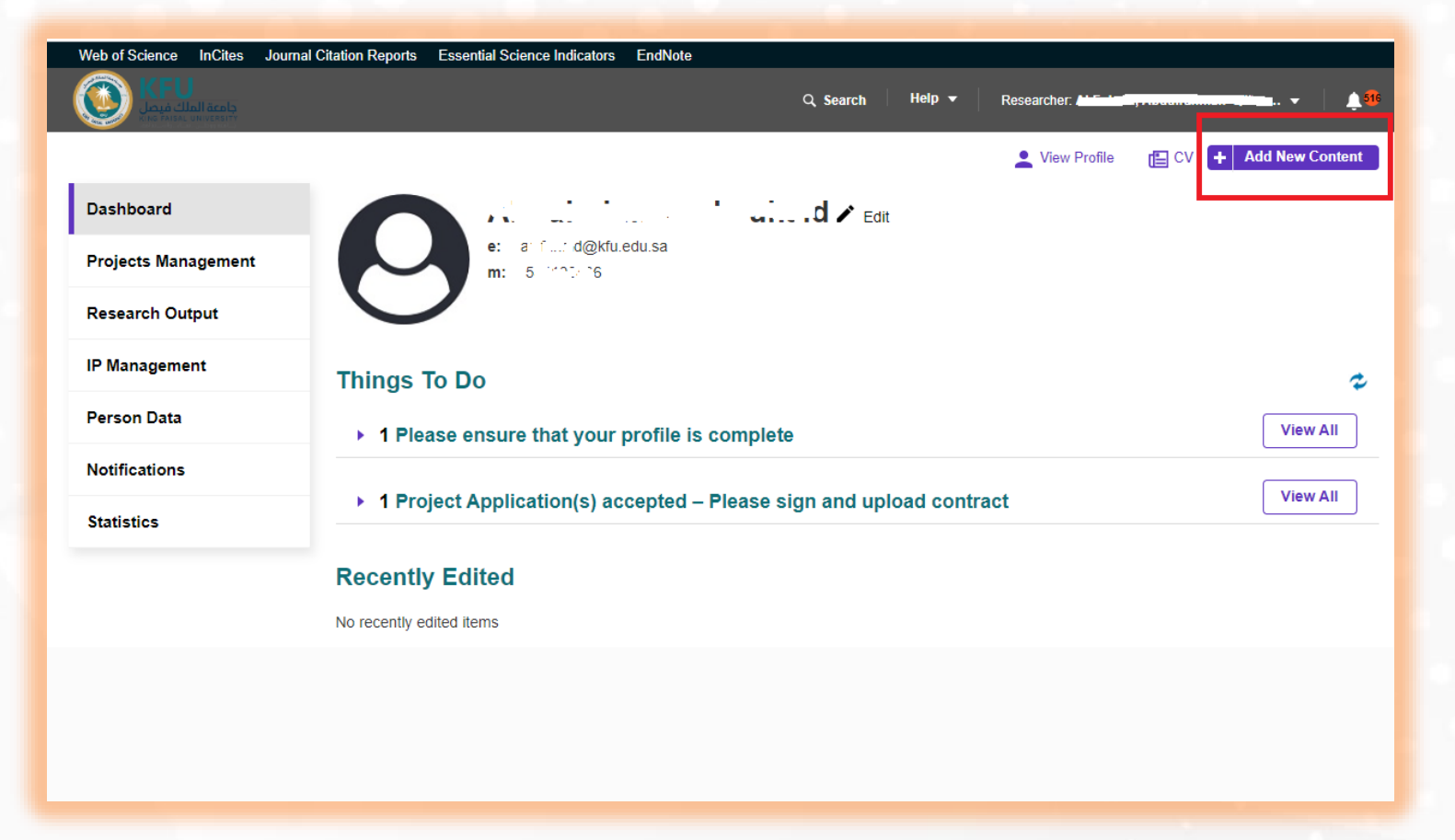

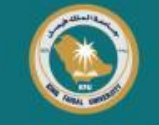

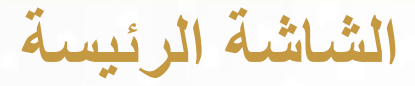

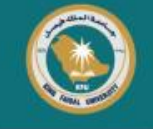

### Click on "Projects Management" Then "Expenditure Claiming Request"

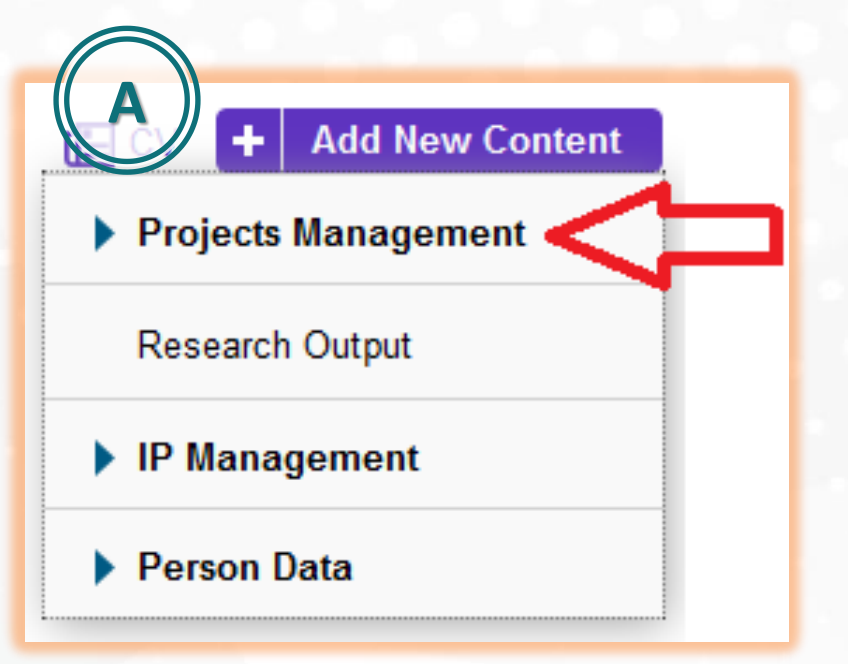

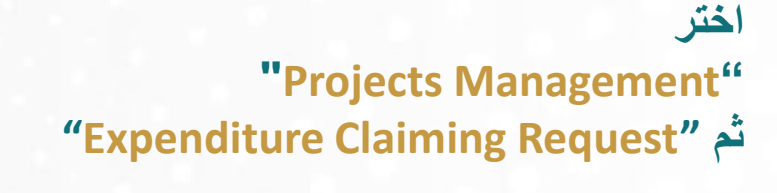

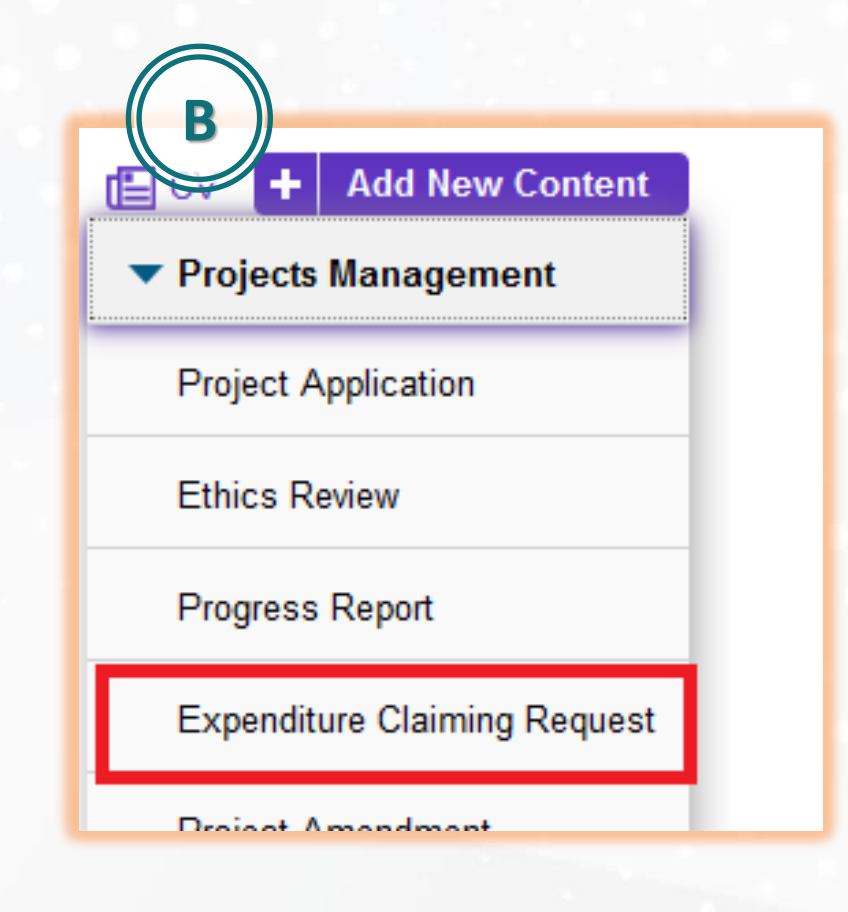

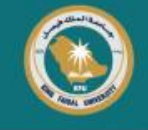

#### **Click "Researcher rewards"**

Important: This choice for researcher and his/her team members rewards and for research supplies (Publishing, Proofreading, Data compilation and statistics ). NOT for purchasing invoices of items and devices. اختر "Researcher rewards" ملاحظة مهمة: هذا الخيار لمكافأة الباحث وفريقه البحثي وكذلك لفواتير المستلزمات الخدماتية (فاتورة نشر، تدقيق لغوي، تجميع بيانات وتسهيل احصاءات ). ولا تشمل فواتير شراء الأصناف والأجهزة.

#### Add new Expenditure Claiming Request

Select the appropriate expenditure claiming request type

| Expenditure Claiming Request | Information about the selected expenditure c |
|------------------------------|----------------------------------------------|
| Researcher rewards           | Researcher rewards                           |
| Purchase Request             |                                              |
|                              |                                              |
|                              |                                              |

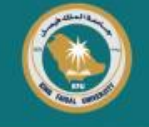

#### اختر المشروع البحثي بالضغط على علامة "+" **Click "+" to choose your research project New Expenditure Claiming Request** In preparation Expenditure Claim Request \* B Approval Project **Request Information** Project 🔎 🗛 Đ Project Progress and Final Report(s) **P** Az B B C D E F G H I J K L M Ð A Å Ä NO Õ PQRSTUÜVWXYZ 2 3 4 5 6 7 8 9 All 0 **Bringing Investigator** Search results for All **H** =-

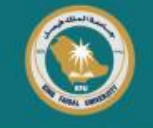

After choosing your project, Click "Save" It will show your project related "Progress and Final Report" Be sure that the project status is Live and the report is Approved بعد اختيار مشروعك البحثي، اضغط "Save" سيظهر التقرير المتعلق بالمشروع البحثي. تأكد من أن حالة المشروع Live وأن التقرير Approved

| Project                 |                       | A                          | )                     |           |                      |                   |                                  |                                    |                                    |                 |              |
|-------------------------|-----------------------|----------------------------|-----------------------|-----------|----------------------|-------------------|----------------------------------|------------------------------------|------------------------------------|-----------------|--------------|
| Type of project         | Project<br>Number     | Title                      | Start date            | Status    |                      |                   |                                  |                                    |                                    |                 |              |
| Reteard Arddes          | NST001111<br>1        | (est inpert (deno)         | 15/10/2022            | Live      | Request Info         | ormation          |                                  | В                                  |                                    |                 |              |
|                         |                       | ح [                        | AZ                    |           | Project              |                   |                                  |                                    |                                    |                 |              |
| Search results for inst |                       |                            |                       |           | Type of<br>project   | Project<br>Number | Title                            |                                    |                                    | Start<br>date   | Status       |
| 🛨 Tud legari (dena)     | INSTROLLIN, ALMINICIA | HKIAH, ASHDAF , Society et | h farradan Tarin da y |           | Research<br>Articles | NST612            | The Reflective<br>Even volugious | Mes fiestij liek<br>switzebeid, mi | inen Stendiffs.<br>Fadiokatokomuli | 13/11/2<br>0.22 | Live         |
| Progress and Final Rep  | port(s)               |                            |                       |           | Progress an          | d Final Rep       | ort(s)                           |                                    |                                    |                 |              |
| Ð                       |                       |                            |                       |           | Type of Repo         | rt Status         | Clarivate Q Rank                 | Publication date                   | Publication File                   | Comments (v     | sible to PI) |
| Principal Investigator  |                       |                            | Д                     | ,         | Final Report         | Approve           | a Autopalitica p                 | 0146101803                         | pdf. الورقة المنشورة               |                 |              |
| Đ                       |                       |                            | $\sim$                |           |                      |                   |                                  |                                    |                                    |                 |              |
|                         |                       | Cancel                     | Save                  | Save & St | ubmit                | (antigator        |                                  |                                    |                                    | 4/              |              |

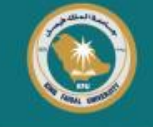

## Fill your claim data Also Number of months and Requested amount for all team members

#### **Principal Investigator** Requested Approved Approved Corresponding No. of Person Organisation Amount lo. of Amount Researcher Months (SAR) **Jonths** (SAR) Deanstrip of h a naion Yes $\succ$ 0/16 India de préféres Cristal University) a a Statio . . i a lana Co-Investigators ÷ External Co-Investigators Ŧ Internal Team: Consultants - Technical Assistants Đ External Team: Consultants - Technical Assistants Đ

املاً البيانات الباقية مع مراعاة عدد الأشهر والمبلغ المطلوب للفريق البحثي

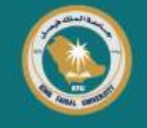

### Click "+" in case of claiming research supplies Fill each invoice details, then click "Done"

في حال طلب تعويض فواتير مستلزمات خدماتية اضغط على علامة "+" املأ بيانات كل فاتورة، ثم اضغط "Done"

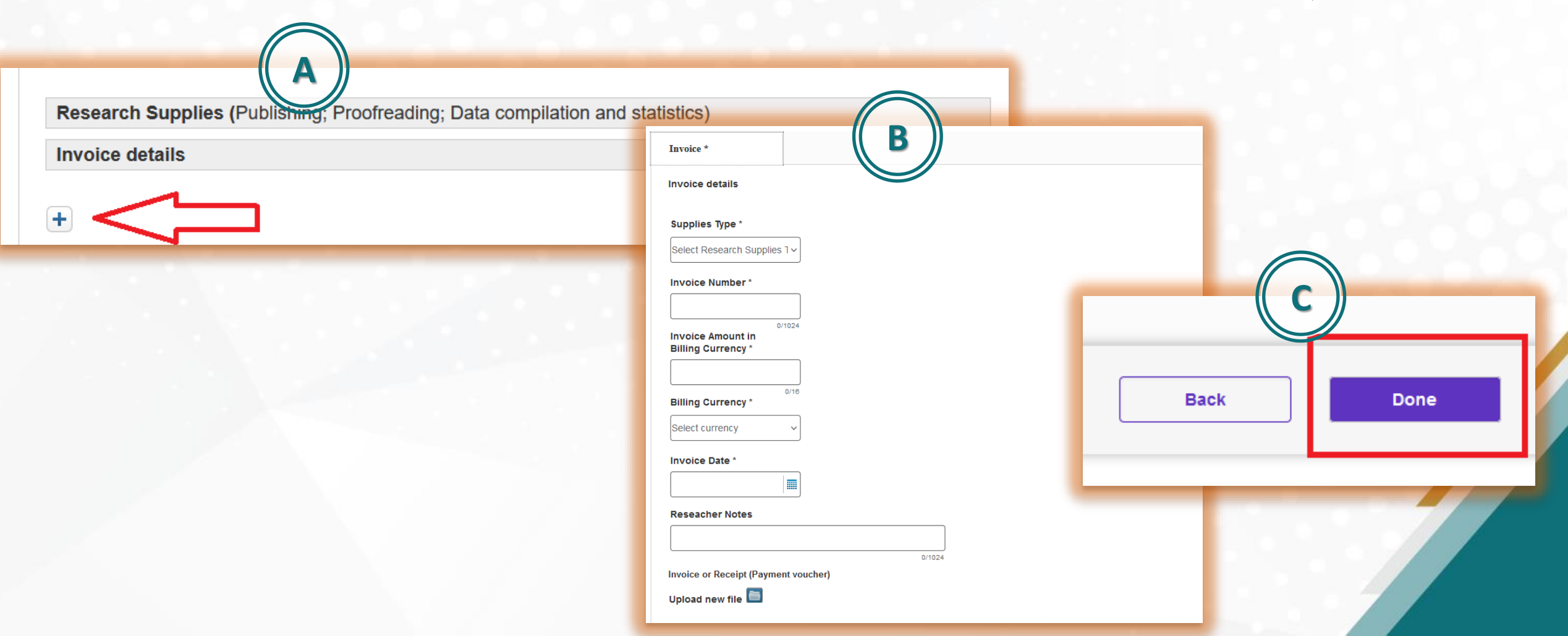

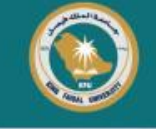

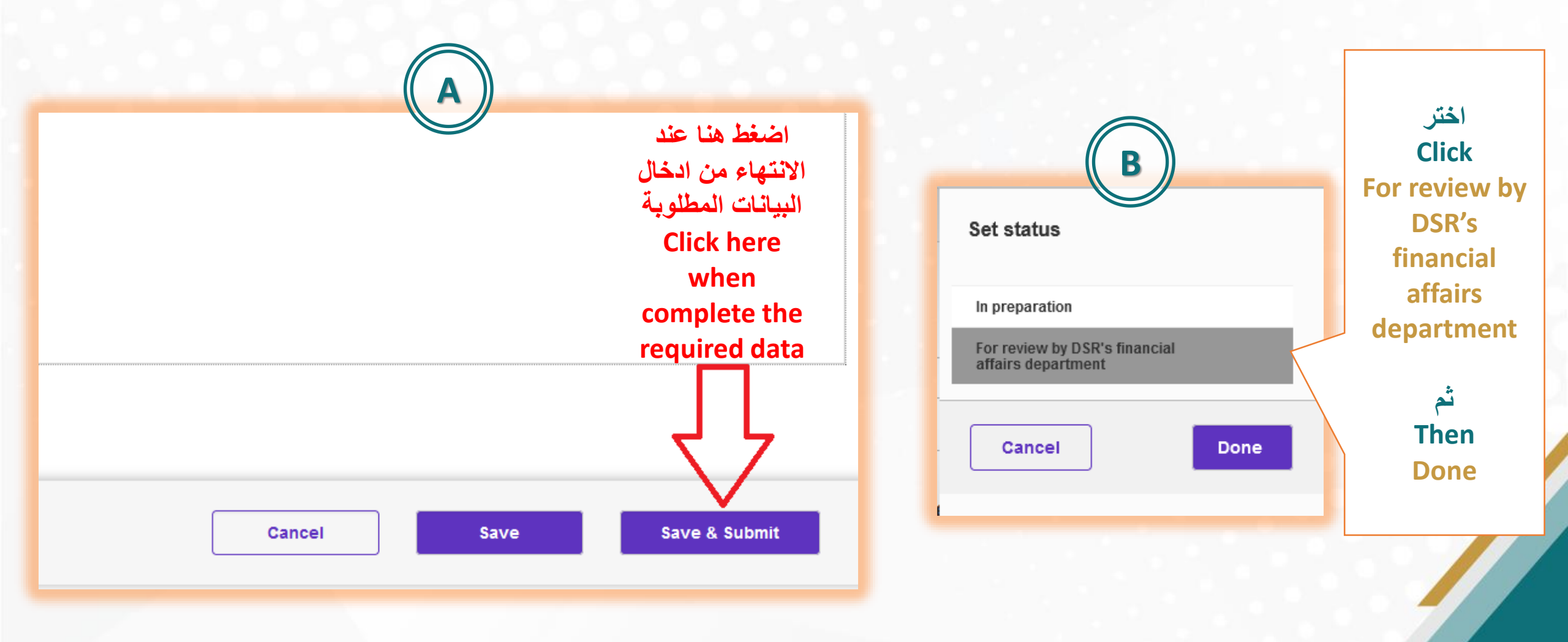

## The End

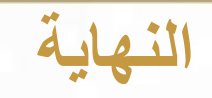

Financial affairs department at DSR will validate the claim request

سيتم التحقق من المطالبة من قسم الشؤون المالية بعمادة البحث العملي

You can track your claim from Dashboard or Left Navigation Bar

ويمكنك متابعة حالة طلبك من الصفحة الرئيسة أو من القائمة الجانبية.

| Dashboard                             | Expenditure Claiming Requests (2)                                                                                                    |  |  |  |  |  |
|---------------------------------------|----------------------------------------------------------------------------------------------------|--|--|--|--|--|
| Projects Management                   |                                                                                                    |  |  |  |  |  |
| Project Applications                  |                                                                                                    |  |  |  |  |  |
| Ethics Reviews                        | Select / Deselect all Updated on V V V 10   50   100   4 4 1 of 1 )                                                                                                    |  |  |  |  |  |
| Review Sheets                         | In preading (Talm for Less application) - INSERTED ASTER FORMER AS Ref. December 2019 In preparation Information Technology                                                                                                    |  |  |  |  |  |
| Projects                              | Person ther twents<br>Prov Amount                                                                                                    |  |  |  |  |  |
| Progress Reports                      | Edit/View                                                                                                    |  |  |  |  |  |
| Expenditure Claiming<br>Requests      | Comparison of the comparison of the Definition of the Definition of the Definit |  |  |  |  |  |
| Amendments                            | Edit/View                                                                                                    |  |  |  |  |  |
| Questionnaire<br>Circulation Requests | 10   50   100   4 ◀ 1 of 1 ▶ ▶                                                                                                    |  |  |  |  |  |
| Tasks                                 |                                                                                                    |  |  |  |  |  |